## Vstop v spletno učilnico Kolesar in dostop do Simulacije izpita

1. Na spletni strani šole <u>www.os2ms.si</u> kliknite na sliko s kolesarjem ali v spletni brskalnik vpišite spletni naslov: <u>podpora.sio.si/kolesar</u>.

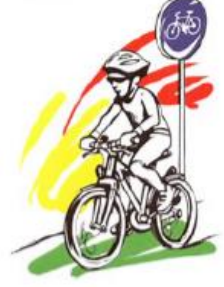

2. Odpre se stran skupnost.sio.si, kjer kliknete na AAI prijava.

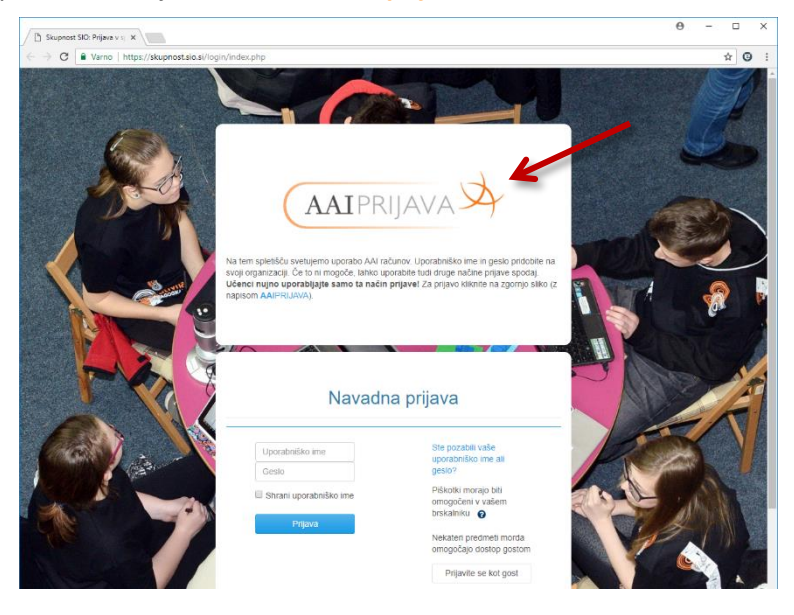

3. Na seznamu izberete svojo šolo (hitreje jo najdete, če ime kar vtipkate v iskalno polje). Izbiro potrdite z gumbom Izberite.

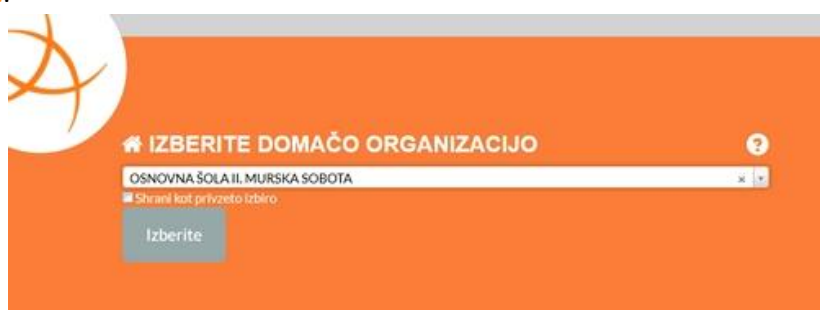

4. V prijavni obrazec vpišete svoje uporabniško ime in geslo. AAI dostop z uporabniškim imenom in geslom učenci 4. razredov dobijo v šoli.

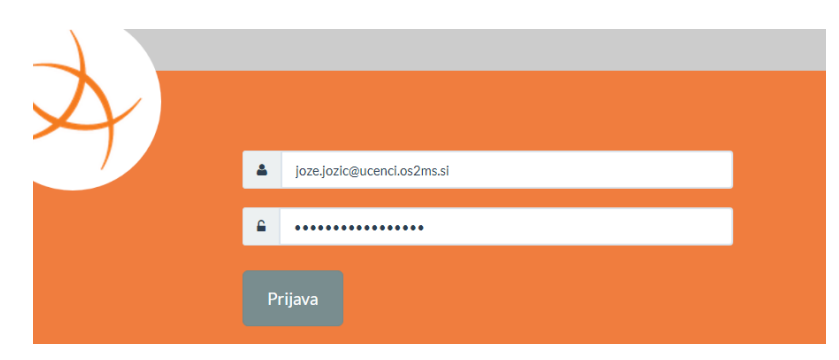

5. V nadaljevanju se vam odpre stran z vašimi podatki.

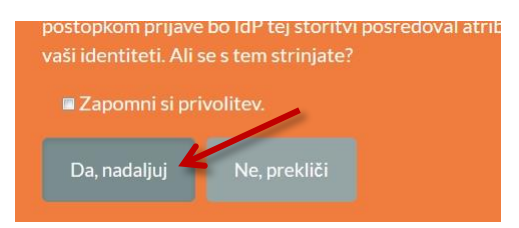

V primeru, da delate za svojim računalnikom, je smiselno odkljukati **Zapomni si privolitev.** V tem primeru lahko ob naslednji prijavi preskočite ta korak. Če delate na tujem računalniku, ta korak ni priporočljiv. V vsakem primeru prijavo potrdite s klikom na gumb **Da, nadaljuj**.

Spodnja koraka (koraka 6 in 7) je potrebno opraviti le ob **prvi prijavi** v spletno učilnico Kolesar.

 Pri prvi prijavi in vpisu v spletno učilnico se morajo vsi uporabniki spletnega mesta skupnost.sio.si strinjati s pogoji uporabe spletišča, ki jih najdete na dnu spletne strani.

| Potrdi                          |                            |                           |                 |
|---------------------------------|----------------------------|---------------------------|-----------------|
| Za nadaljnjo upor<br>strinjate? | abo tega spletnega mesta s | e morate strinjati s temi | pravili. Ali se |
|                                 |                            |                           |                 |

7. Po uspešni prvi prijavi sledi vpis v spletno učilnico. Učenci vpišete ključ kolesar in kliknete na gumb Vpiši me.

| Ključ vpisa | kolesar | Razkrij |
|-------------|---------|---------|
|-------------|---------|---------|

## Simulacija izpita

V poglavju Simulacija izpita, kliknete na povezavo Testiranje kolesarjev in nato še na gumb Poskusi kviz zdaj. Pomagate si lahko z navodili, ki so v poglavju Gradiva in vaje – Pomoč učencem in ostalim pri izvedbi simulacije.

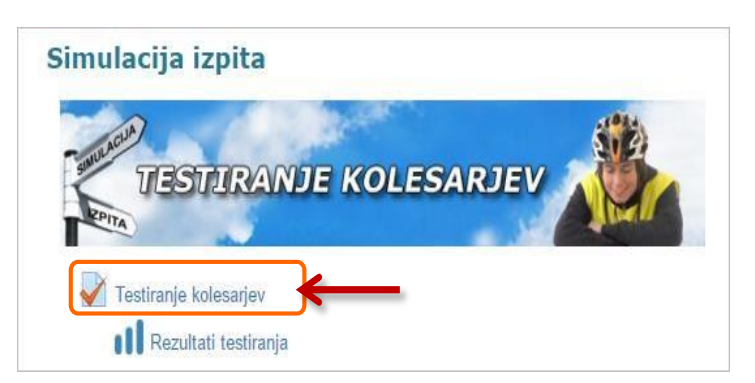